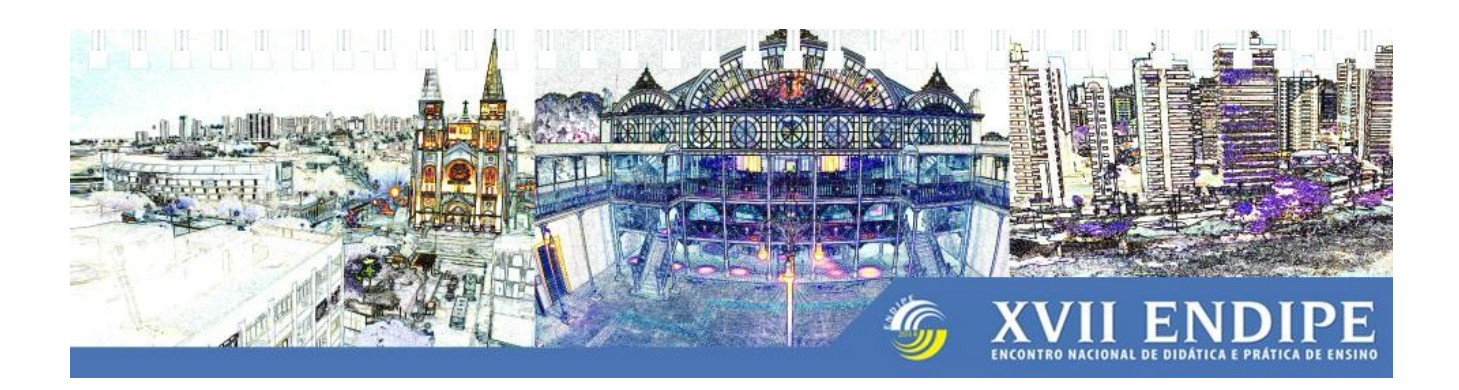

## TUTORIAL PARA EMISSÃO DE CARTA DE ACEITE

Caro(a) participante,

A carta de aceite deverá ser emitida acessando a área de inscrito, no site do evento, em <u>http://www.uece.br/eventos/xviiendipe/</u>.

Para isso, solicitamos que leia com atenção as instruções a seguir.

Atenciosamente,

Comitê Científico do XVII Endipe

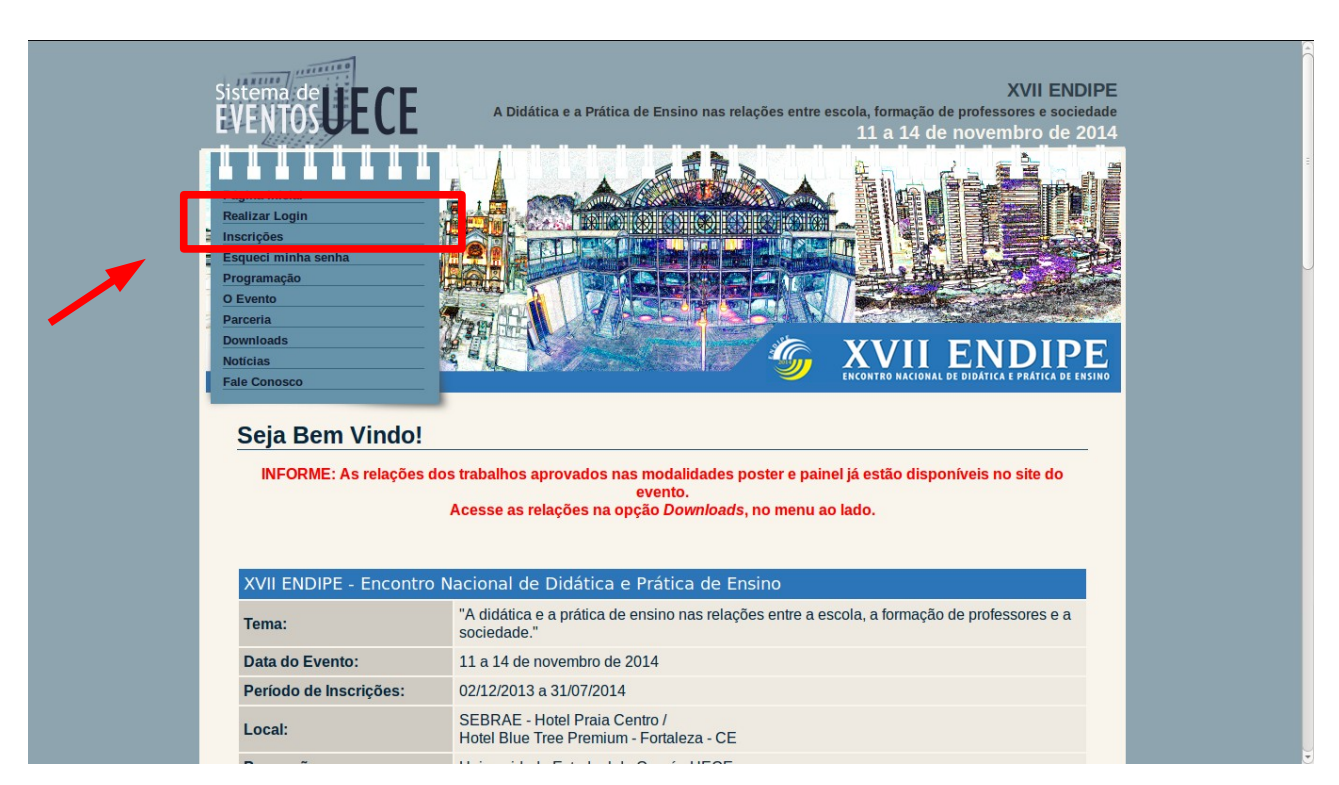

1. Acessar a página do evento: <u>http://www.uece.br/eventos/xviiendipe/</u>

2. No menu, escolher a opção *Realizar Login*. Digite o seu login, a sua senha e clique no botão *Reaizar Login*.

| <section-header><section-header></section-header></section-header>                                |
|---------------------------------------------------------------------------------------------------|
| Desenvolvido pelo Departamento de Informática da UECE. SU UNIVERSIDADE GOVERNO DO ESTADO LA CEARÁ |

3. Ao acessar a área de inscrito, no menu superior, escolher a opção **Trabalhos**  $\rightarrow$  **Gerenciar Meus Trabalhos**.

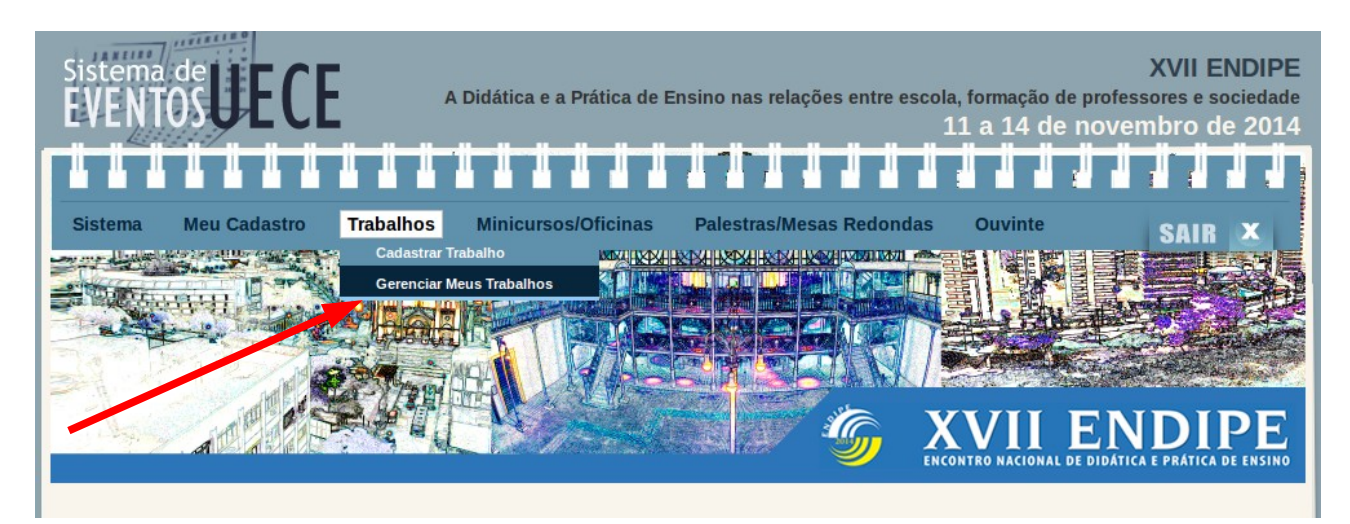

4. No gerenciador de trabalhos, clique no botão CAR .

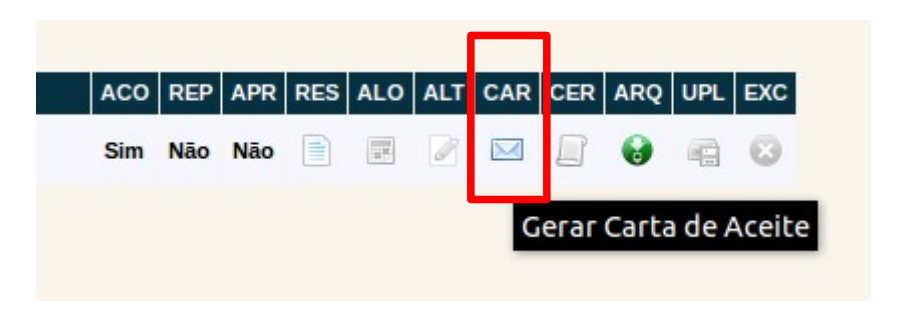

Ao clicar no botão para emissão da carta de aceite você receberá um e-mail com a carta.

\* Lembramos que, dentre os autores de um trabalho, apenas o que realizou a submissão tem acesso ao trabalho na área de inscrito, portanto, ficará responsável por encaminhar a carta de aceite aos demais autores.